## **AAU Registration**

1. Navigate to aauvolleyball.org and click on Join AAU!

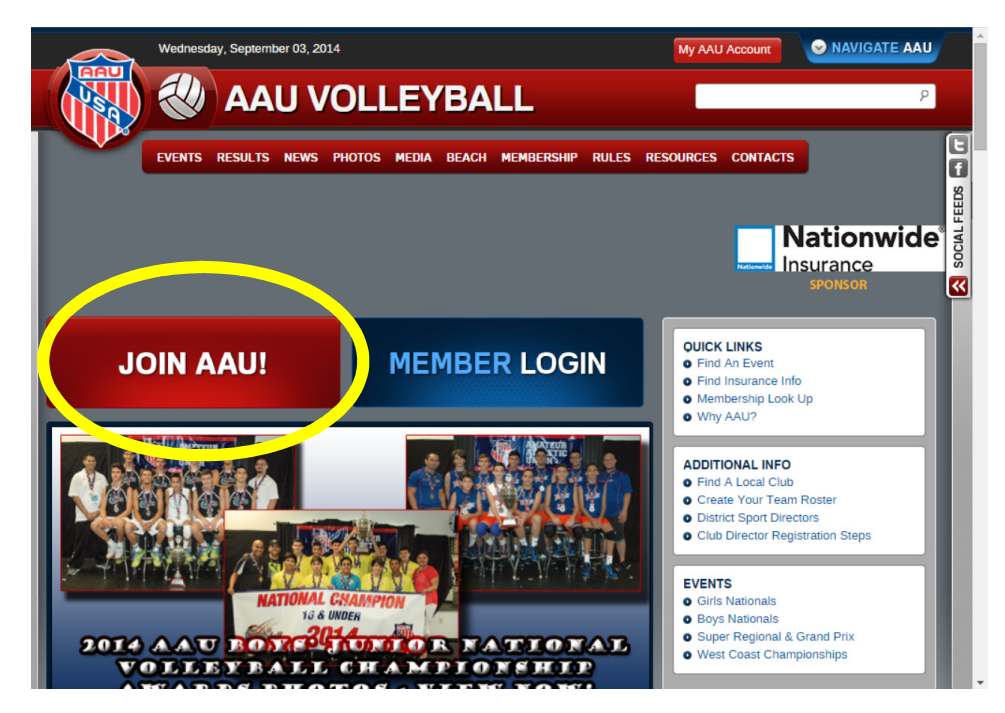

2. Under Athletes (Individual), click Register Now.

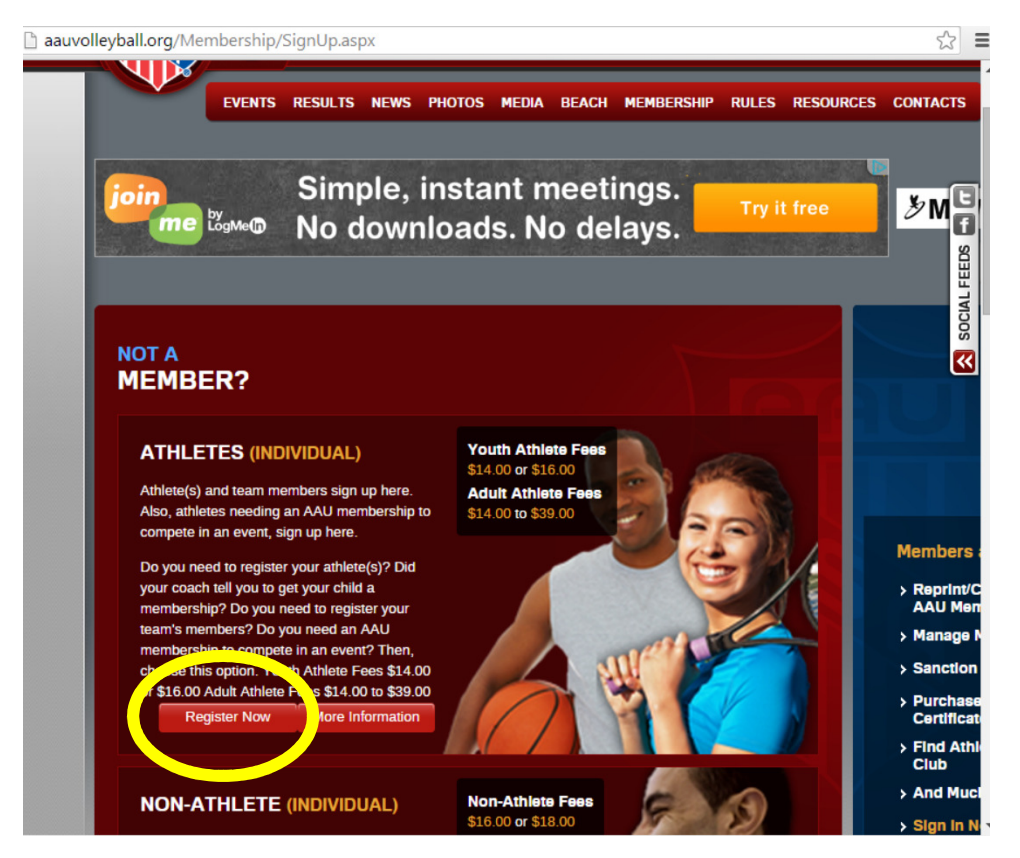

3. On the following page, please create an AAU account, or use an existing account if you have registered with the AAU in the past.

|                                   | ATHLETICS Y      | BASEBALL B     | asketball y | FOOTBALL | MARTIAL ART |
|-----------------------------------|------------------|----------------|-------------|----------|-------------|
| Usa                               | Wednesday, Septe | ember 03, 2014 |             |          |             |
|                                   | MY EVENTS        | INSURANCE      | GOVERNANCE  | T        |             |
| ALREADY<br>ACCOU<br>Email Address | HAVE AN<br>NT?   |                |             |          |             |
| Password:                         |                  |                |             | DON'T    | HAVE        |
| Remembe                           | r Login Login    |                | CR          | EATE ACC | DUNT        |
| Register                          | Retheve Password |                |             |          |             |

4. After you create a new account or access an existing account enter your child's information.

| AAU MEMBERSHIP<br>APPLICATION                                                                                                    |
|----------------------------------------------------------------------------------------------------|
| In order to apply for an AAU membership, fill out the following form with information about the person being registered. If you are registering for someone else, make sure to use THEIR information here, not yours.                                                             |
| <b>NOTE: ALL adults must fill out their own application.</b> Adults are subjected to a background screening and must authorize this themselves, <b>you CANNOT authorize a background screening for someone else</b> . Youth memberships are not subject to background screenings. |
| Who are you signing up?                                                                                                    |
| I am signing to myself                                                                                                    |
| My child                                                                                                    |
| Someone el a                                                                                                    |

5. Under type of Membership select Youth Program, Volleyball, Regular Coverage, and how long you wish to have coverage (usually option 1).

|                     | , , , , , , , , , , , , , , , , , , , ,                                                                          | TT V |
|---------------------|----------------------------------------------------------------------------------------------------|------|
| correct.            |                                                                                                    |      |
|                     |                                                                                                    |      |
| Program:            | Youth Program                                                                                                    |      |
| Wh h program        | should I select?                                                                                                 |      |
| Youth: boose th     | is program if you are a youth at the or you are participating as a non-                                          |      |
| athlete and , ar    | program consists of youth anletes.                                                                               |      |
| Adult: Chases th    | is program if you are an adult athlate or you are participating as a nem                                         |      |
| athlete and your    | program consists of adult athletes.                                                                              |      |
|                     |                                                                                                    |      |
|                     |                                                                                                    |      |
| * Sport:            | Volleyball 🗸                                                                                                    |      |
|                     |                                                                                                    |      |
| * Coverage:         | Regular                                                                                                    |      |
| Why house on        | tended covernage                                                                                                 |      |
| vvriy obselex       | terided coverage 2                                                                                               |      |
| Extended coverage   | e membership expands on the Regular coverage membership so that you can                                          |      |
| participate in ever | nts that are not hosted or licensed by the AAU. For team competitions,                                           |      |
| members. For indi   | vidual competitions, each competing individual must be an AAU extended                                           |      |
| coverage member     | and must be supervised by an AAU extended coverage registered coach.                                             |      |
|                     |                                                                                                    |      |
| Note: Extended b    | enefit membership is not available for some adult sports. Please                                                 |      |
| contact your club   | administrator or coach to ensure you select the correct membership                                               |      |
| coverage type. If   | here are no refunds available once the membership has been                                                       |      |
| looded.             |                                                                                                    |      |
| Note Officials a    | re only covered while worκ. AAU licensed events.                                                                 |      |
|                     |                                                                                                    |      |
|                     | and the second second second second second second second second second second second second second second second |      |
| * Term:             | Option 1) EXPIRES ON 8/31/ 15 - \$14.00                                                                          |      |
|                     |                                                                                                    |      |
|                     |                                                                                                    |      |

🖀 Amateur Athletic Union of the United States, Inc. [US] https://play.aausports.org/joinaau/membershipapplication 👳 Q 🍰

6. Under the 'Are you a member of a club?' box, select yes, and enter our club code: WW6EB8, or select our club name from the drop down menu.

| Amateur Athletic Union of the United          | d States, Inc. [US] https://play.aausports.or     | g/joinaau/membershipapplication 🛛 🎯 🔾 🟠 |
|-----------------------------------------------|---------------------------------------------------|-----------------------------------------|
| College Coaches, Start now by                 | claiming your nee autienc prome on percectuled.   |                                         |
| 85% of beRecruited commit                     | ed athletes earn scholarships!                    |                                         |
| 📄 I would like to register w                  | ith beRecruited.com after my AAU membership       |                                         |
|                                               |                                                   |                                         |
| Are you a memb                                | er of a club?                                     |                                         |
| <ul> <li>No, not at this time (can</li> </ul> | be updated later)                                 |                                         |
| NOTE: Make sure you update                    | your membership to associate yourself with a club | if you                                  |
| Join one later on.                            |                                                   |                                         |
| Yes                                           |                                                   |                                         |
| Select your club:                             | Dig Itl Volleyball Club - WW6EB8                  |                                         |
| Sciece your club.                             |                                                   |                                         |
| Enter your club                               |                                                   |                                         |
| code:                                         | WW6EB8                                            | and Club                                |
|                                               | Your club: Dig It! Volleyball Club                |                                         |
|                                               |                                                   |                                         |

7. Enter your credit card information and submit payment to the AAU.

## Editing your club code and printing your AAU card

- 1. Login to your account on aauvolleyball.org
- 2. On the following page, click on update / print your AAU cards.

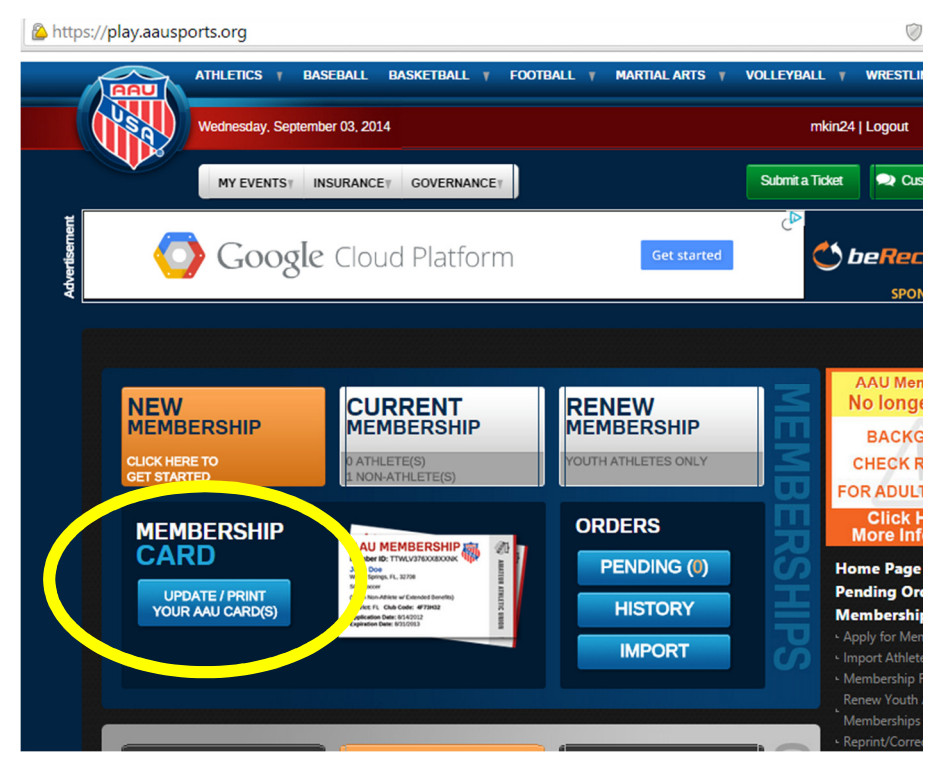

## 3. Click on 'edit' to enter in our club code: WWAB5C

| Wednes                                                          | sday, September 03, 2                                                            | 2014                                                             |                                                                  |                                |                                               | m            |
|-----------------------------------------------------------------|----------------------------------------------------------------------------------|------------------------------------------------------------------|------------------------------------------------------------------|--------------------------------|-----------------------------------------------|--------------|
| MY                                                              | EVENTST INSURA                                                                   | GOVERNANCE                                                       |                                                                  |                                |                                               | Submit a Ti  |
| ***ALL NEW***<br>CARFAX<br>USED CAR LISTINGS <sup>TM</sup>      |                                                                                  | "An e<br>to se<br>CAR - Ca                                       | ntirely <b>new</b><br>a <b>rch used c</b><br>ar Fox (Salt Lake ( | way<br>ars."<br>Sity, υτ)      | Start your se                                 | arch >       |
|                                                                 |                                                                                  |                                                                  |                                                                  |                                |                                               |              |
| To renew all you                                                | First Name                                                                       | listed click this check box                                      | or select each n                                                 | nember ind<br>Program          | ividually.                                    |              |
| To renew all you     Member No.      AT6C3N5                    | th athlete members I<br>First Name<br>Marshall                                   | listed click this check box<br>Last Name<br>Kinnison             | or select each n<br>Sport<br>VB                                  | nember ind<br>Program<br>Youth | ividually.<br>Exposure<br>8 1/2015            | Edit         |
| To renew all yo     Member No.      A     34T6C3N5     YBBCT6N4 | uth athlete members I           First Name           Marshall           Marshall | listed click this check box<br>Last Name<br>Kinnison<br>Kinnison | or select each n<br>Sport<br>VB<br>VB                            | Program<br>Youth<br>Youth      | Exp Jule<br>Exp Jule<br>8 (1/2015<br>8) (2014 | Edit<br>Edit |

| Member No. 🔺               | First Name        | Last Name                                                 |                         | Sport                | Program | Exp. Date |     |
|----------------------------|-------------------|-----------------------------------------------------------|-------------------------|----------------------|---------|-----------|-----|
| ] 34T6C3N5                 | Marshall          | Kinnison                                                  |                         | VB                   | Youth   | 8/31/2015 | Edi |
|                            | E-mail Address:   | kinnison.marshall@gmail<br>(if member is under 13 then pa | .com<br>irent's email a | ddress)              |         |           |     |
|                            | First Name:       | Marshall                                                  |                         |                      |         |           |     |
|                            | Middle Name:      |                                                           |                         |                      |         |           |     |
|                            | Last Name:        | Kinnison                                                  |                         |                      |         |           |     |
|                            | Address: *        | 11 Deer Run                                               |                         |                      |         |           |     |
|                            | City: *           | Dove Canyon                                               |                         |                      |         |           |     |
|                            | State/Region: *   | California                                                | -                       |                      |         |           |     |
| Zip Code / Postal Code: *  |                   | 92679                                                     |                         |                      |         |           |     |
| Cell or Home Phone Number: |                   | (949) 632-2880                                            | (Example                | ple 111-222-3333)    |         |           |     |
|                            | Work Phone:       | -Enter Work number-                                       | (Example                | nple 111-222-3333)   |         |           |     |
| Birth Date:                |                   | 10/6/1991                                                 | (Examp                  | (Example mm/dd/yyyy) |         |           |     |
|                            | Gender: Gender: * | <ul> <li>Male</li> <li>Femal</li> </ul>                   | е                       |                      |         |           |     |
|                            | Sport: *          | Volleyball                                                |                         | -                    |         |           |     |
|                            | Club Code:        | WW6EB8 L It!                                              | Volleyball C            | lub                  |         |           |     |
|                            |                   |                                                           |                         |                      | rint 🛛  | Update C  | a e |
| YBBCT6N4                   | Marshall          | Kinnis                                                    |                         | VB                   | with    | 8/31/2014 | Éd  |
|                            |                   |                                                           |                         |                      |         |           |     |

4. After you've entered our club code, click on update below the form BEFORE you print your card.

5. Once you've updated your club code, click on 'edit' next to your membership again, and find the 'print' button next to the 'update' button.

6. The 'print' button should bring up a new window with your AAU card.

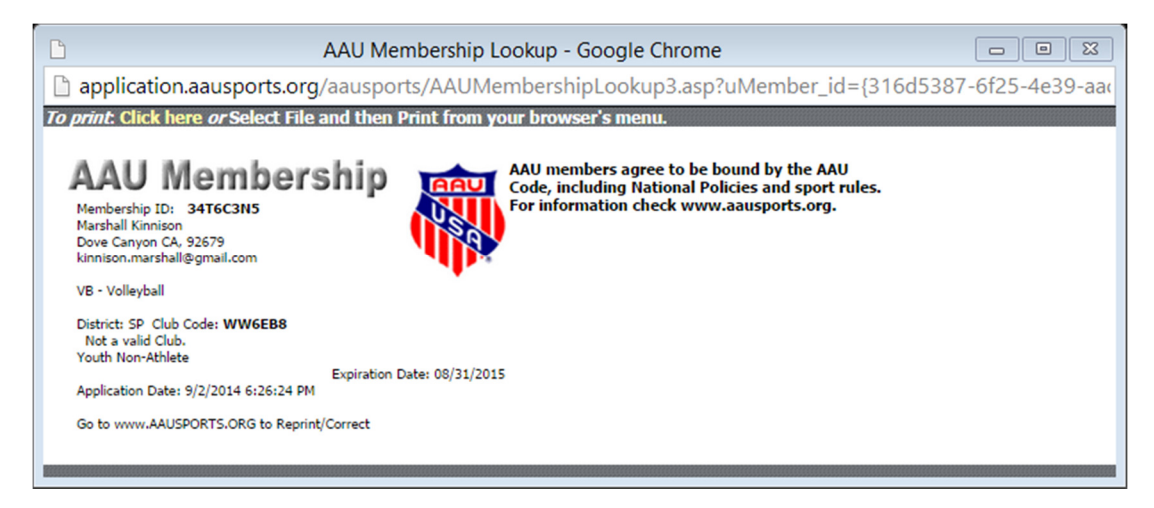

7. Print out your membership card and bring it with you to tryouts! Thank you!

NOTE: You can edit your club code as many times as you like, so you may repeat this process for other places that you may be required to present an AAU card.